# แบบฝึกหัดที่ 2.3

ให้ออกแบบการติดตั้งโคมไฟสาดลานจอดรถยนต์ขนาดกลางของศูนย์การค้าแห่งหนึ่งที่มี

ขนาด

61 เมตร ยาว 122 เมตร ใช้ดวงโคมขนาด 200000 ลูเมน

- Luminair Dirt Depreciation Factor = 075

- Lamp Lumen Depreciation Factor=0.84

#### ີວີ້ຮີ້ກຳ

คลิกที่เมนู Data เลือก New Project

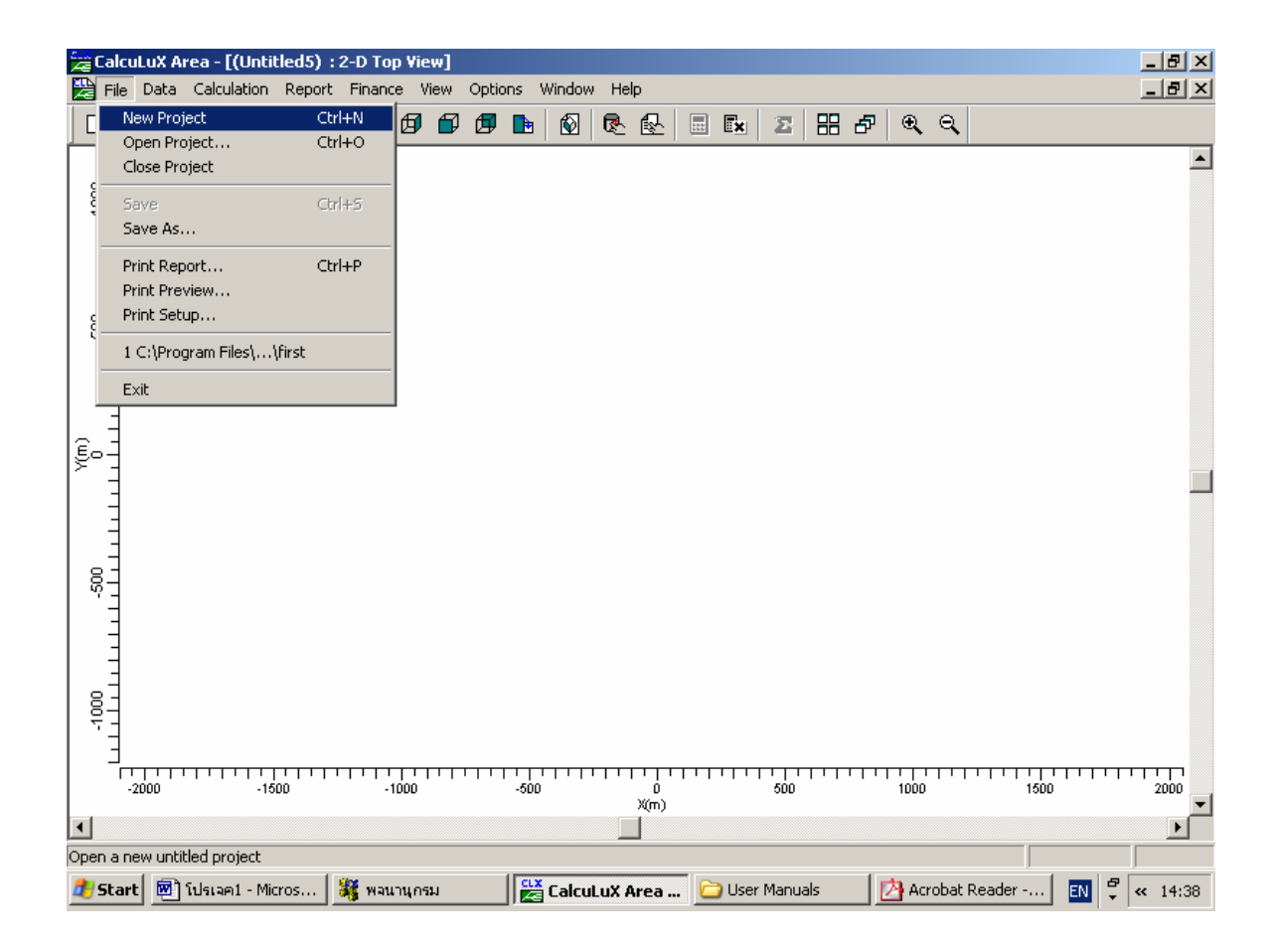

รูปที่ 2.210 สร้างโครงงานใหม่

#### กำหนดสนาม

### 

## คลิกเมนู Data เลือก Application Fields

# รูปที่ 2.211 เลือกสนามให้กับโครงงาน

คลิกปุ่ม Add เลือก General Field

| Add General Field                                                                                                    | x                                                                               |
|----------------------------------------------------------------------------------------------------|---------------------------------------------------------------------------------|
| Add General Field   Name General   Width 122 m   Length 61 m   Centre Position Mark Mark   X 0.00 m Botation 0.0 deg   Y 0.00 m Image: Centre Position Image: Centre Position Image: CentrePosition <th>View<br/>(W)<br/>SS-<br/>01-<br/>50<br/>(W)<br/>View<br/>(W)<br/>SS-<br/>0<br/>50<br/>X(m)</th> | View<br>(W)<br>SS-<br>01-<br>50<br>(W)<br>View<br>(W)<br>SS-<br>0<br>50<br>X(m) |
| OK Cancel                                                                                                    | Zoom In Zoom Out                                                                |

รูปที่ 2.212 กำหนดขนาดให้กับสนาม

กำหนดชื่อและขนาดความกว้างความยาวของสนาม

# เลือกดวงโคมที่ใช้กับโครงงาน

## คลิกเมนู Data เลือก Project Luminair

| Project Luminaires                       | ×                |
|------------------------------------------|------------------|
| Project Luminaires<br>MNF 307/2KW N/41.0 | Add 🔽            |
|                                          | <u>C</u> hange   |
|                                          | <u>D</u> elete   |
|                                          | <u>R</u> eplace  |
|                                          | Deta <u>i</u> ls |
| Close                                    |                  |

รูปที่ 2.213 กำหนดควงโคมที่จะใช้กับโครงงาน

คลิกปุ่ม Add เลือก Database

| Select Application Area                                                                                                    | × |
|----------------------------------------------------------------------------------------------------|---|
| <u>C</u> urrent Database                                                                                                    |   |
| s\Calculux\db\CALCULUX_PH_WLD000503.mdk                                                                                                    |   |
| Brand: PHILIPS                                                                                                    |   |
| Application Area                                                                                                    |   |
| Architectural Lighting<br>Flood Lighting<br>Industrial Lighting<br>Residential Lighting<br>Special Lighting<br>Street Lighting<br>Tunnel Lighting |   |
| <u>S</u> elect All <u>Open</u>                                                                                                    |   |
| Close                                                                                                    |   |

รูปที่ 2.214 เลือกประเภทควงโคมที่จะใช้

เลือก ควงโคมประเภท Flood Lighting และคลิกปุ่ม Open

| Add Project Lum                                                                                 | inaire <i>s</i>   |                                                                         |                     |                    | X      |
|-------------------------------------------------------------------------------------------------|-------------------|-------------------------------------------------------------------------|---------------------|--------------------|--------|
| Family <u>N</u> ame                                                                             | M/SNF307          | •                                                                       | Family <u>C</u> ode | MNF307             | •      |
| Filter                                                                                          |                   |                                                                         |                     |                    |        |
| <u>H</u> ousing                                                                                 |                   | Djstributor                                                             |                     | Nr. x <u>L</u> amp |        |
| MNF307/2000                                                                                     |                   | MB/41.0<br>NB/41.0                                                      |                     | 1 x HPI-T3         | 80V2KW |
|                                                                                                 |                   | <u>R</u> ese                                                            | t                   |                    |        |
| Lamp<br>Ballast<br>Standard<br>Colour<br>Elux<br>183000.00<br>Selected Lumina<br>Reference Narr |                   | Maintenance Fa<br>Luminaire <u>Type</u><br>1.00<br>Lam <u>p</u><br>1.00 | ctors               | Picture            |        |
| JMNF307/2000                                                                                    | NB/41.0 1 x HPI-T | 380V2KW                                                                 | <u>•</u>            | ]                  |        |
| <u>D</u> etails                                                                                 |                   | Add                                                                     |                     |                    | Close  |

รูปที่ 2.215 เลือกชนิดของควงโคม

เลือกควงโคมดังนี้ Family Name M/SNF307 Family Code MNF307 Housing MNF307/2KW Light Distributor N/41.0 คลิกปุ่ม Add และปุ่ม Close ตามลำดับ

กำหนดค่าตัวประกอบการบำรุงรักษาควงโคมและหลอคไฟ .

คลิกที่เมนู Data เลือก Project Luminair เลือกควงโคมและกค Change

| ange Project Lumina            | re Decails           | 1            | 1                      |            | 1        |
|--------------------------------|----------------------|--------------|------------------------|------------|----------|
| Description Dimensions         | Quality Figures   Po | lar Diagram  | Cartesian Diagram      | Isocandela | Diagram  |
| Deference Name                 |                      | 07.10/07.11  | 1.0                    |            |          |
| hererence Name                 | MINE 3               | U772KW N74   | 1.0                    |            |          |
| L <u>u</u> minaire Maintenance | Factor 0.90          | L <u>a</u> n | np Maintenance Fac     | tor        | 0.90     |
| - Luminaire                    |                      |              |                        |            |          |
| <u>H</u> ousing                | MNF 307/2KW          |              |                        |            |          |
| <u>D</u> istributor            | N/41.0               |              |                        |            |          |
| Measurement Code               | LVW0473200-00        |              |                        |            |          |
| Brand Name                     |                      |              |                        |            |          |
| Eamily                         | í                    |              | System <u>W</u> attage | 2085.00    | watt     |
| Main Application               |                      |              | System <u>V</u> oltage |            | volt     |
| Lamp                           |                      |              |                        |            |          |
| <u>N</u> ame                   | HPIT/415 2KW         |              | Nr of <u>L</u> amps    | 1          |          |
| <u>C</u> olour                 |                      |              | Lamp Flu <u>x</u>      | 183000.0   | 00 lumen |
| Ballast                        | Standard             |              |                        |            |          |
|                                | ,                    |              |                        |            |          |
|                                |                      |              |                        | OK 1       | Cancel   |

รูปที่ 2.216 กำหนดค่าตัวประกอบการบำรุงรักษาควงโคมและหลอดไฟ

ที่แถบ **Description** กำหนด ค่าตัวประกอบการบำรุงรักษาควงโคมเป็น 0.75 และหลอดไฟ เป็น 0.84 และ Lamp Flux เป็น 200000 lumen

### กำหนดตำแหน่งของดวงโคม

คลิกที่เมนู Data เลือก Arranged Luminaires

| Change Point Arrangement                                                                                  |                           | ×         |
|----------------------------------------------------------------------------------------------------|---------------------------|-----------|
| Arrangement Luminaire Definition Luminaire                                                                | e List View               |           |
| Arrangement   Luminaire Definition   Luminaire<br>Name Point<br>Point X Y Z<br>Position 30.50 30.50 15.21 | e List   View  <br>2<br>5 |           |
|                                                                                                    |                           |           |
|                                                                                                    |                           | OK Cancel |

รูปที่ 2.217 กำหนดตำแหน่งของควงโคม

#### ในแถบ Arrangement กำหนด

Name Pole 1 Point Position x = 30.5 m, y = 30.5 m and z = 15.25 m ในแถบ Luminaire Definition กำหนด Aiming Type RBA x = 0.0 m, y = 0.0 m, z = 0.0.m Symmetry xy (with X-origin = 0.00 and Y -origin = 0.00) ที่แถบ Luminair List เลือก Aiming Presentation XYZ. คลิกปุ่ม New เปลี่ยนตำแหน่งของ Aiming เป็น tile90 = 65

คลิกปุ่ม OK

คลิกเมนู <u>calculation</u> เลือก Presentation เพื่อเลือกค่าที่ต้องการให้แสดง

| Calculat | ion Presentatior<br>ations | 1       |                  |                    |                |                       |                  | × |
|----------|----------------------------|---------|------------------|--------------------|----------------|-----------------------|------------------|---|
|          | Name                       | Include | Textual<br>Table | Graphical<br>Table | lso<br>Contour | Filled Iso<br>Contour | Mountain<br>Plot |   |
| 1        | Football                   | 1       | 1                |                    | V              |                       | I                |   |
|          |                            |         |                  |                    |                |                       |                  |   |
|          |                            |         |                  |                    |                |                       |                  |   |

รูปที่ 2.218 เลือกรูปแบบในการแสดงผล

กลิกปุ่ม Show Results เพื่อแสดงผล กลิกเมนู Windows เลือก 2D Top View

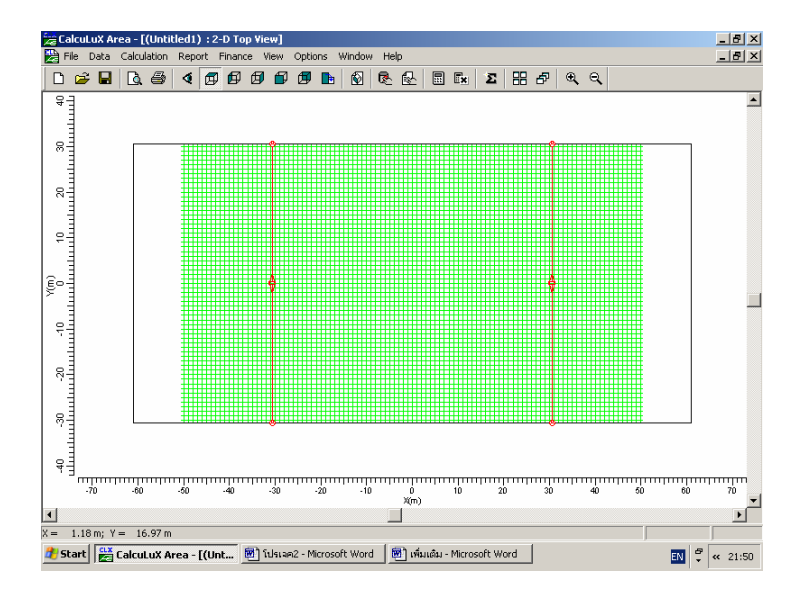

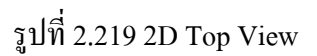

คลิกเมนู Windows เลือก Textual Table

| 🚘 CalcuLuX Ai     | ′ea - [(Unt | itled1) Gen  | neral : Tex | tual Table   | ]           |         |                |          |        |        |        | _            | 8 ×  |
|-------------------|-------------|--------------|-------------|--------------|-------------|---------|----------------|----------|--------|--------|--------|--------------|------|
| 🔛 File Data       | Calculation | Report F     | =inance V   | iew Optior   | ns Window   | Help    |                |          |        |        |        | _            | 리고   |
| 🗅 😅 🖬             | 🖪 🖉         | 1            | 66          | t L          | <b>b</b>    | R 🛃     | 🗄 🖾            | Σ        | ₽€     | e,     |        |              |      |
| X (m)<br>Y (m)    | -50.00      | -49.00       | -48.00      | -47.00       | -46.00      | -45.00  | -44.00         | -43.00   | -42.00 | -41.00 | -40.00 | -39.00       |      |
| 30.00             | 1           | 2            | 2           | 2            | 2           | 2       | 3              | 3        | 3      | 4      | 5      | 5            |      |
| 29.00             | 1           | 2            | 2           | 2            | 2           | 2       | 3              | 3        | 4      | 4      | 5      | 5            |      |
| 28.00             | 1           | 2            | 2           | 2            | 2           | 2       | 3              | 3        | 4      | 4      | 5      | 6            |      |
| 27.00             | 1           | 2            | 2           | 2            | 2           | 2       | 3              | 3        | 4      | 4      | 5      | 6            |      |
| 26.00             | 1           | 2            | 2           | 2            | 2           | 3       | 3              | 3        | 4      | 5      | 5      | 6            |      |
| 25.00             | 2           | 2            | 2           | 2            | 2           | 3       | 3              | 3        | 4      | 5      | 6      | 6            |      |
| 24.00             | 2           | 2            | 2           | 2            | 2           | 3       | 3              | 3        | 4      | 5      | 6      | 7            |      |
| 23.00             | 2           | 2            | 2           | 2            | 2           | 3       | 3              | 4        | 4      | 5      | 6      | 8            |      |
| 22.00             | 2           | 2            | 2           | 2            | 3           | 3       | 3              | 4        | 4      | 5      | 7      | 8            |      |
| 21.00             | 2           | 2            | 2           | 2            | 3           | 3       | 3              | 4        | 5      | 6      | 7      | 9            |      |
| 20.00             | 2           | 2            | 2           | 2            | 3           | 3       | 3              | 4        | 5      | 6      | 7      | 9            |      |
| 19.00             | 2           | 2            | 2           | 2            | 3           | 3       | 4              | 4        | 5      | 6      | 8      | 9            |      |
| 18.00             | 2           | 2            | 2           | 3            | 3           | 3       | 4              | 4        | 5      | 7      | 8      | 14           |      |
| 17.00             | 2           | 2            | 2           | 3            | 3           | 3       | 4              | 5        | 6      | 7      | 9      | 17           |      |
| 16.00             | 2           | 2            | 2           | 3            | 3           | 4       | 4              | 5        | 6      | 7      | 12     | 20           |      |
| 15.00             | 2           | 2            | 3           | 3            | 3           | 4       | 4              | 5        | 6      | 9      | 15     | 22           |      |
| 14.00             | 2           | 2            | 3           | 3            | 3           | 4       | 5              | 5        | 6      | 11     | 16     | 22           |      |
| 13.00             | 2           | 2            | 3           | 3            | 3           | 4       | 5              | 5        | 8      | 12     | 18     | 22           |      |
| 12.00             | 2           | 3            | 3           | 3            | 4           | 4       | 5              | 6        | 9      | 14     | 18     | 22           |      |
| 11.00             | 2           | 3            | 3           | 3            | 4           | 4       | 5              | 7        | 11     | 15     | 18     | 22           |      |
| 10.00             | 2           | 3            | 3           | 3            | 4           | 4       | 5              | 8        | 12     | 15     | 18     | 22           |      |
| 9.00              | 2           | 3            | 3           | 3            | 4           | 4       | 6              | 9        | 12     | 15     | 18     | 22           | -    |
| •                 |             |              |             |              |             |         |                |          |        |        |        |              |      |
| For Help, press F | 1           |              |             |              |             |         |                |          |        |        |        |              |      |
| 🏄 Start 🔡         | CalcuLuX A  | Area - [(Uni | t 國 ໂາ      | Jstan2 - Mic | rosoft Word | 🔯 เพิ่ม | มเติม - Micros | oft Word |        |        | EN     | ₽ <b>«</b> 2 | 1:51 |

รูปที่ 2.210 Textual Table

คลิกเมนู Windows เลือก Graphical Table

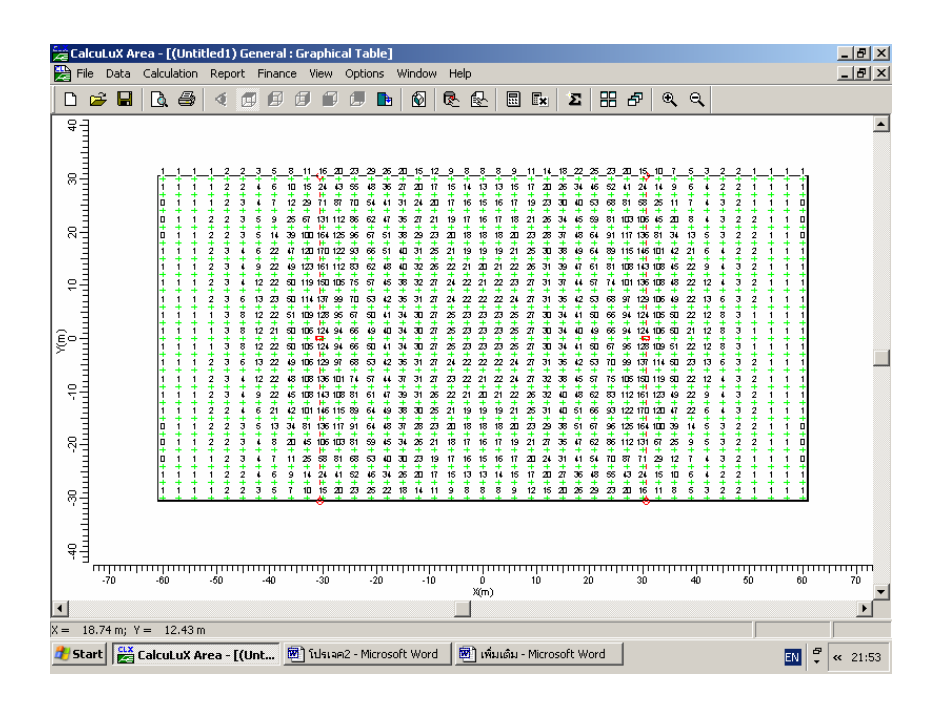

รูปที่ 2.211 Graphical Table

คลิกเมนู Windows เลือก Iso Contour

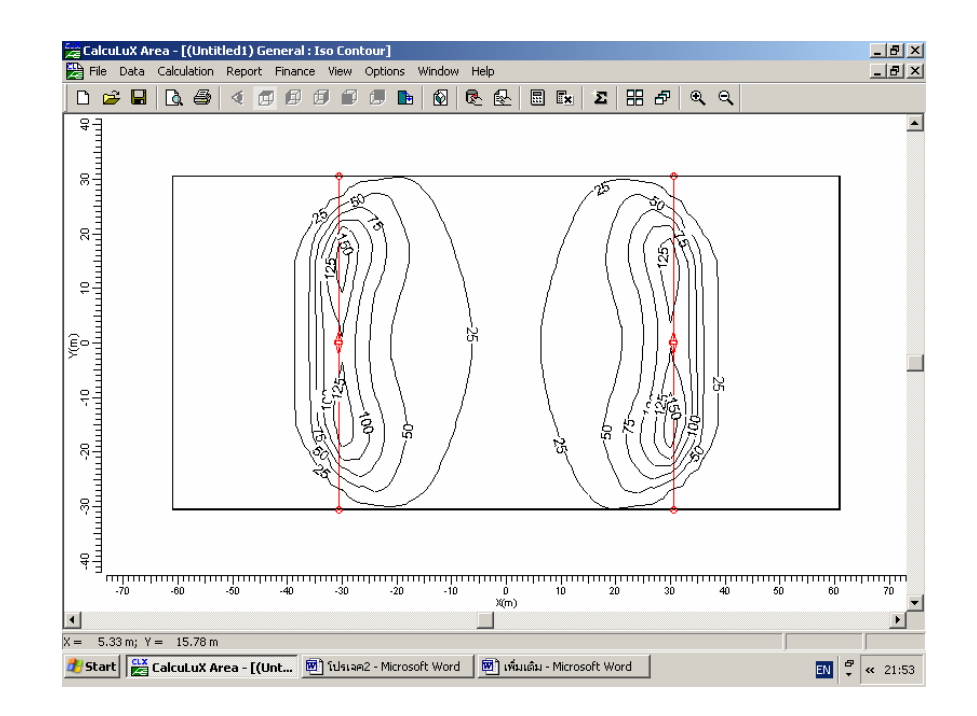

รูปที่ 2.212 Iso Contour

## คลิกเมนู Windows เลือก Filled Iso Contour

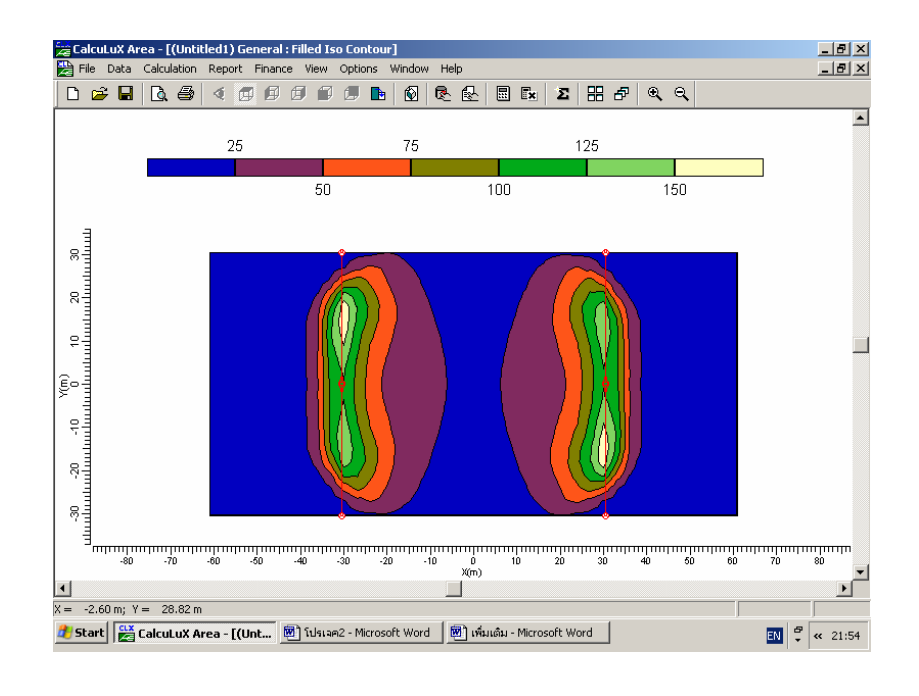

รูปที่ 2.213 Filled Iso Contour

คลิกเมนู Windows เลือก Mountain Plot

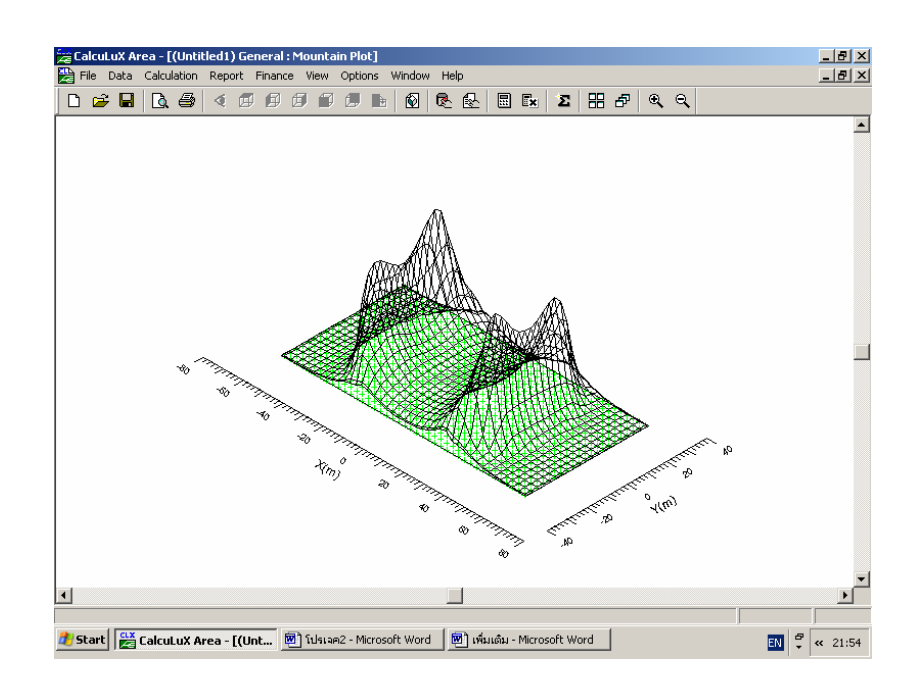

รูปที่ 2.214 Mountain Plot

| Quality Figures |      |                      |         |         | ſ               | × |
|-----------------|------|----------------------|---------|---------|-----------------|---|
| Calculation     | Unit | Average              | Minimum | Maximum | Min/Ave         |   |
| General         | lux  | 31.2                 | 0.4     | 169.5   | 0.01            |   |
| ٩               |      |                      |         |         | þ               | • |
|                 | ose  | Calculation <u>D</u> | etails  | Comp    | ute <u>A</u> ll |   |

คลิกเมนู <u>calculation</u> เลือก Quality Figures เพื่อเลือกค่าที่ต้องการให้แสดง

รูปที่ 2.215 Quality Figures

ใด้ระดับความส่องสว่างเฉลี่ย 31.2 lux หรือ 2.89 Footcandles

การบันทึกโครงงาน คลิกที่เมนู File เลือก Save